#### CS5530 Mobile/Wireless Systems Apple Watch

#### Yanyan Zhuang

**Department of Computer Science** 

http://www.cs.uccs.edu/~yzhuang

UC. Colorado Springs

Ref. CN5E, NT@UW, WUSTL

#### cat announce.txt\_

- Direct device related questions to me
- Midterm date?
  - 3 more people need to vote!
  - Current: March 15: 20%, March 20: 60%, March 22: 20%

#### **Overview**

#### Apple watch

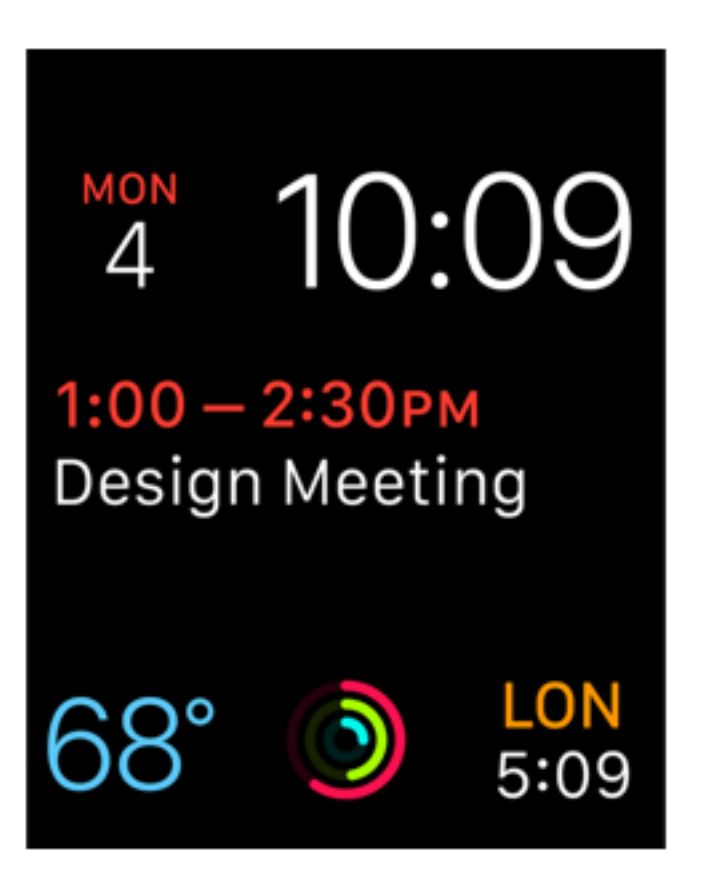

### **Apple Watch App**

- Apple Watch app consist of two bundles
- Watch app bundle
  - Storyboards and resource files associated with app's user interfaces
- WatchKit extension bundle
  - Lives inside Watch app bundle
  - Contains code for managing interfaces for responding to user interactions

## **Apple Watch App**

- Watch app also provide custom notification & complication interfaces (optional but unique)
  - Code for managing notification and complication interfaces in WatchKit extension
  - Storyboard scenes are part of main storyboard in Watch app bundle

### Complications

- Complications: small visual elements on watch face that communicate important info to user
  - Complications let you show important information in a frequently viewed location, making app more visible to user
  - When complication is on watch face
    - > App stays in memory, which reduces time to launch app
    - App receives more time to execute background tasks

#### **Complications**

#### Pokémon Go

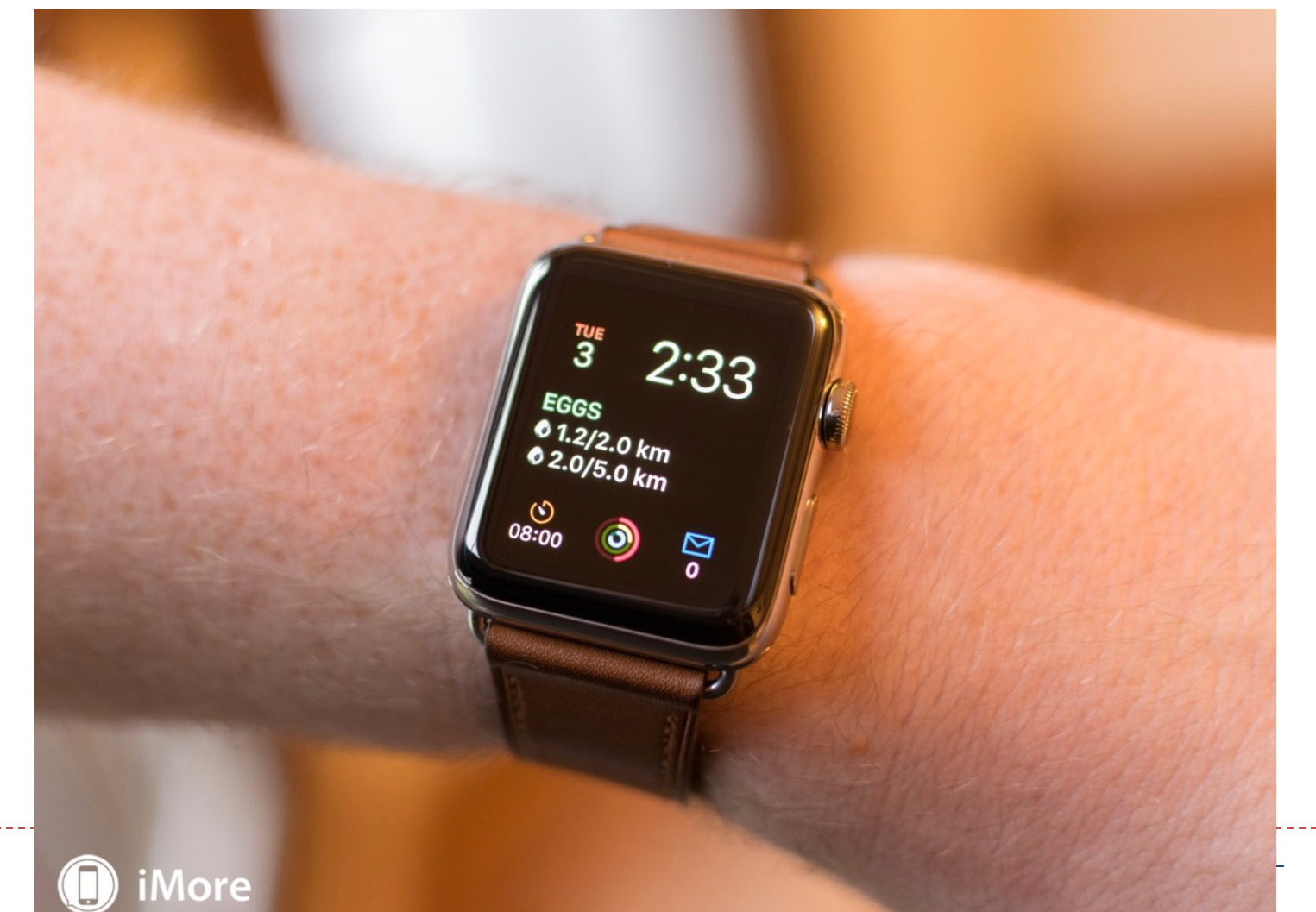

### Notifications

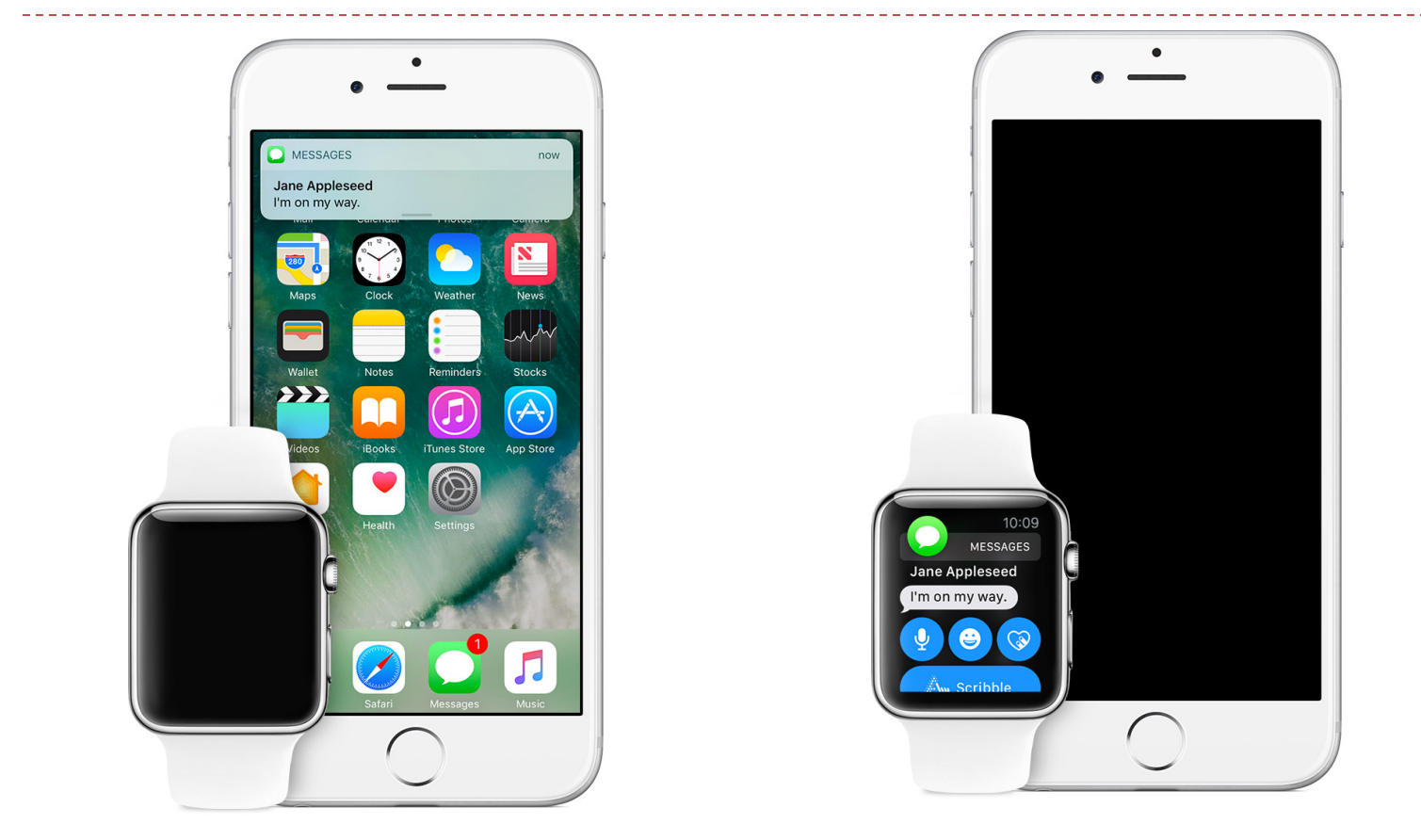

If your iPhone is unlocked, you'll get notifications on your iPhone, instead of your Apple Watch.

If your iPhone is locked or asleep, you'll get notifications on your Apple Watch, unless your Apple Watch is locked with your passcode

CS5530

8

## Notifications

- When a notification first arrives
  - Apple Watch displays a **short look**: a glanceable version of the notification content
  - If the user's wrist remains raised, interface changes to a more detailed long look
- Developers customize long look to incorporate custom graphics, dynamic content, etc.
- User Notifications framework to schedule and handle notifications from WatchKit extension
  - Supports time-based and location-based local notifications

# **Configuring Your Xcode**

- Distribute Watch app inside corresponding iOS app
  - Can add a Watch app to an existing iOS project, or create a new iOS project that includes a Watch app
- Bundles are delivered as part of iOS app on the App Store
- Simulator supports running Watch app sideby-side with iOS app

# **Configuring Your Xcode**

- To add a Watch app to existing iOS app project
  - In Xcode, open the project for your iOS app
  - File > New > Target, navigate to watchOS, select WatchKit
    App
- To create a new Watch app project
  - In Xcode, select File > New > Project
  - Navigate to the watchOS section
  - Select iOS App with WatchKit App

#### **App Target Structure**

- Building iOS app builds all 3 executables and packages them together in iOS app's bundle
  - iOS app, Watch app, and WatchKit extension
  - iOS app contains Watch app, which contains WatchKit extension
  - Communication between WatchKit extension and iOS app is through the Watch Connectivity framework

#### **App Target Structure**

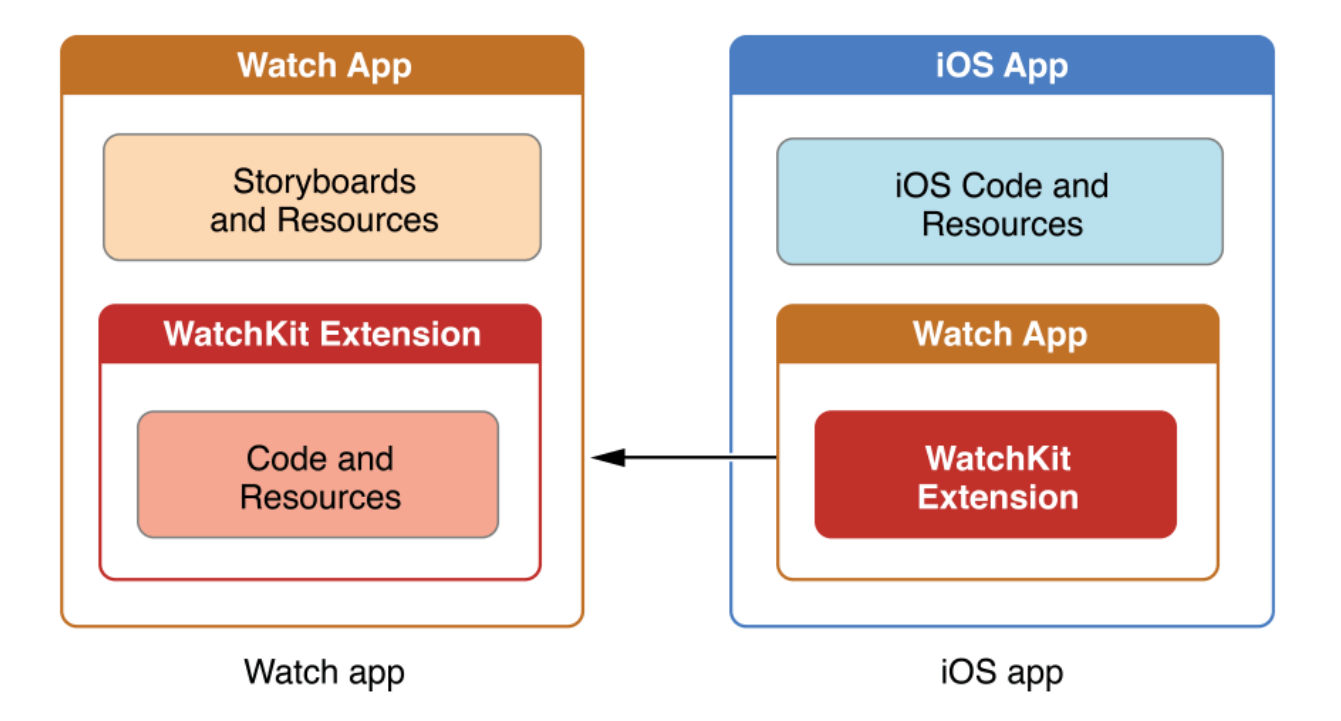

#### **Extension Delegate**

- WatchKit extension has a WKExtension object and a corresponding delegate object to manage app behavior
  - WKExtension object: a shared object available when the system displays main Watch interface or custom notification interfaces
  - An associated delegate object that conforms to the WKExtensionDelegate protocol

## Managing the Watch App Life Cycle

- WatchKit extension notifies extension delegate at various points
  - Use notifications to implement life cycle behaviors

15

State transitions and methods

of WKExtensionDelegate protocol called

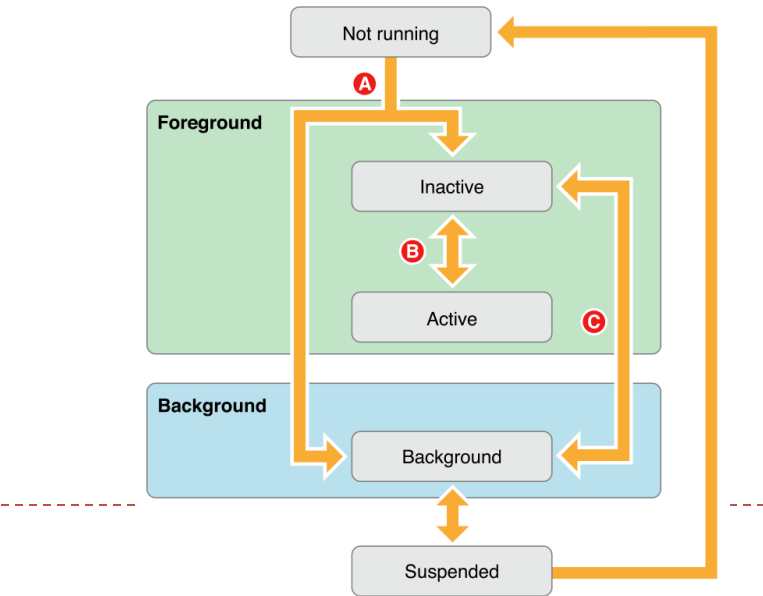

# Managing the Watch App Life Cycle

- A. applicationDidFinishLaunching called
- B. applicationDidBecomeActive or applicationWillResignActive called

C. applicationWillEnterForeground or applicationDidEnterBackground

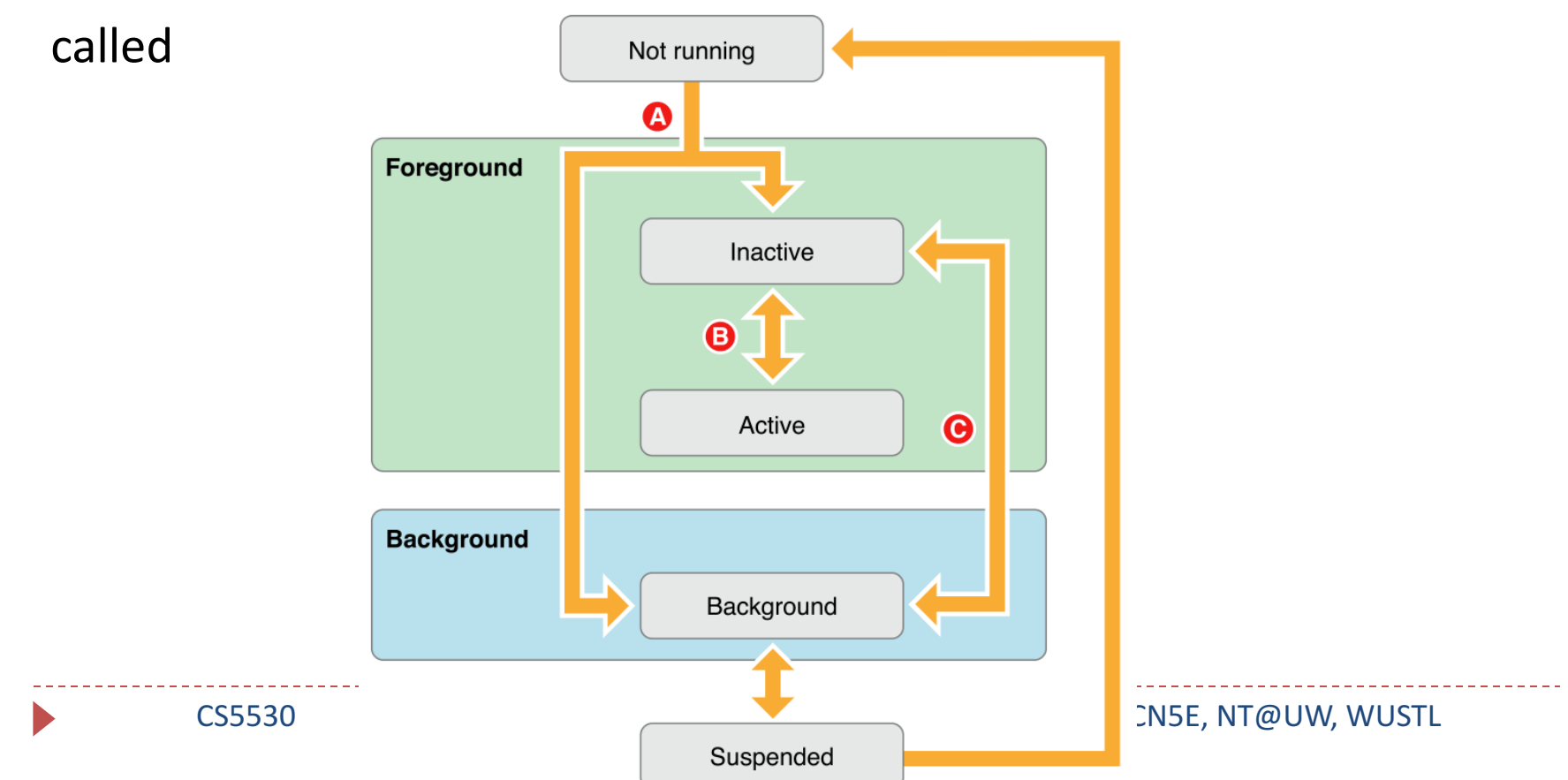

#### Simulator

- During testing, you can lock and unlock the simulator to verify that your activation and deactivation code is working as expected
- Hardware -> Lock to lock the simulator
  - This simulates the screen turning off after the user lowers the wrist